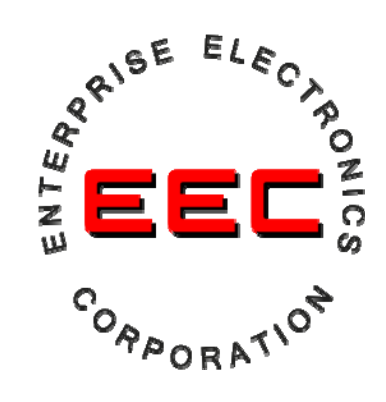

ENTERPRISE ELECTRONICS CORPORATION 128 SOUTH INDUSTRIAL BLVD. ENTERPRISE, ALABAMA 36330 TELEPHONE: (334) 347-3478 FAX: (334) 393-4556 EMAIL: SALES@EECRADAR.COM

# Distribution Data Collection Module (DDC)

**User Manual** 

| Rev No.                                                                                                    | 5            | Distribution Data Collection<br>Module (DDC) | Page 1 of 21 |
|----------------------------------------------------------------------------------------------------|--------------|----------------------------------------------|--------------|
| Issue Date                                                                                                    | 25 July 2007 | Module (BBC)                                 | UM-130365    |
| THE DATA PRESENTED HEREIN REPRESENTS THE INTELLECTUAL PROPERTY OF ENTERPRISE FLECTRONICS CORPORATION (FEC). THIS DATA MAY NOT BE DISTRIBUTED OR REPRODUCED BY |              |                                              |              |

#### Official Enterprise Electronics Corporation (EEC®) Indemnification Clause

The technical data and information (hereinafter "technical data") contained herein is highly confidential and proprietary in nature and is the sole and exclusive intellectual property of the Enterprise Electronics Corporation (EEC®). Any company, organization, entity or individual who seeks to benefit from the use of this technical data ("User") agrees to hold said information in strict confidence. User agrees that, unless required by law, it shall not disclose or make the technical data available in any form to a third party without the specific express written consent of EEC® with regard to each such third party. User agrees to take all necessary steps to ensure that Intellectual Property is not disclosed or distributed by its Directors, Officers, employees, representatives or agents in violation of this condition.

The User of the technical data contained herein agrees to defend (using counsel of EEC's choosing), indemnify and hold harmless EEC®, its Directors, Officers and its employees, parent company, affiliate companies and/or subsidiaries, its successors and assigns, customers and users of its Product(s) against all suits at law or in equity and from damages, claims and demands arising out of the death or injury to any person or damage of any kind to User's Directors, Officers, employees, agents or property as a result of User's use, misuse, assumptions or interpretations of the technical data contained herein.

EEC® has made its best effort to offer the most current, correct, and clearly expressed information possible. Nevertheless, inadvertent errors in information may occur. In particular, but without limitation to the above, EEC® disclaims any responsibility for typographical errors or punctuation errors contained herein.

EEC® is a Registered Trademark of Enterprise Electronics Corporation. StarDrive<sup>™</sup> is a Trademark of EEC®. EDRP-9<sup>™</sup> is a Trademark of EEC®. ERCP-9<sup>™</sup> is a Trademark of EEC®.

Simultaneous dual polarization radar systems offered by EEC® are covered by one or more of the follow patents:

US 6,859,163. US 6,803,875. US 7,049,997

Various additional domestic and international patents have been applied for.

Validity Date: 08 Mar 07

| Rev No.    | 5            | Distribution Data Collection<br>Module (DDC) | Page 2 of 21 |
|------------|--------------|----------------------------------------------|--------------|
| Issue Date | 25 July 2007 | Module (BBC)                                 | UM-130365    |

| 1.0                                              | DDC MODULE DESCRIPTION                                                                                                    | 4                                                                                                    |
|--------------------------------------------------|----------------------------------------------------------------------------------------------------|----------------------------------------------------------------------------------------------------|
| 2.0                                              | DDC HARDWARE INTERFACE                                                                                                    | 5                                                                                                    |
| 2.1                                              | 1 DDC GENERAL SPECIFICATIONS                                                                                                    | 5                                                                                                    |
| 2.2                                              | 2 RS232 Ports (J1)                                                                                                    | 5                                                                                                    |
|                                                  | 2.2.1 RS232 Pinouts on J1                                                                                                    | 6                                                                                                    |
| 2.3                                              | 3 POWER INPUT (J2)                                                                                                    | 6                                                                                                    |
|                                                  | 2.3.1 Power Pinouts on J2                                                                                                    | 6                                                                                                    |
| 2.4                                              | 4 I/O PORTS (J3,J4)                                                                                                    | 7                                                                                                    |
|                                                  | 2.4.1 <i>I/O Pinouts on J3</i>                                                                                                    | 10                                                                                                    |
|                                                  | 2.4.2 <i>I/O Pinouts on J4</i>                                                                                                    | 11                                                                                                    |
| 2.5                                              | 5 ETHERNET (J5)                                                                                                    | 12                                                                                                    |
| 3.0                                              | SOFTWARE INTERFACE                                                                                                    | 12                                                                                                    |
| 3.1                                              | 1 SERIAL CONTROL                                                                                                    | 12                                                                                                    |
| 3.2                                              | 2 ETHERNET CONTROL                                                                                                    | 12                                                                                                    |
| 3.3                                              | 3 UPDATING THE ON-BOARD SOFTWARE                                                                                                    | 12                                                                                                    |
|                                                  | 3.3.1 Monitor Program                                                                                                    | 12                                                                                                    |
|                                                  | 3.3.2 Main DDC Program                                                                                                    | 12                                                                                                    |
|                                                  |                                                                                                    |                                                                                                    |
| 4.0                                              | TROUBLESHOOTING THE DDC                                                                                                    | 13                                                                                                    |
| <b>4.0</b>                                       | TROUBLESHOOTING THE DDC     1   LED INDICATORS                                                                                                    | <b>13</b><br>13                                                                                                    |
| 4.0<br>4.1<br>APP                                | TROUBLESHOOTING THE DDC     1   LED INDICATORS     2   ENDIX A – SOFTWARE LOADING                                                                                                    | <b>13</b><br>13<br>. <b>14</b>                                                                                                    |
| 4.0<br>4.1<br>APP<br>IN                          | TROUBLESHOOTING THE DDC     1   LED INDICATORS     2   ENDIX A – SOFTWARE LOADING     TRODUCTION                                                                                                    | <b>13</b><br>13<br>. <b>14</b><br>.14                                                                                                    |
| 4.0<br>4.1<br>APP<br>IN<br>TE                    | TROUBLESHOOTING THE DDC     1   LED INDICATORS     2   ENDIX A – SOFTWARE LOADING     TRODUCTION   ERMINAL SETUP                                                                                                    | <b>13</b><br>13<br><b>.14</b><br>.14                                                                                                    |
| 4.0<br>4.1<br>APP<br>IN<br>TE<br>IN              | TROUBLESHOOTING THE DDC     1   LED INDICATORS     2   ENDIX A – SOFTWARE LOADING     TRODUCTION   ERMINAL SETUP     ERRUPTING THE BOOT PROCESS   ERMINAL SETUP                                                                                                    | <b>13</b><br>13<br>. <b>14</b><br>.14<br>.14<br>.15                                                                                                    |
| 4.0<br>4.1<br>APP<br>IN<br>TE<br>IN<br>OF        | TROUBLESHOOTING THE DDC     1   LED INDICATORS     1   LED INDICATORS     ENDIX A – SOFTWARE LOADING     TRODUCTION     ERMINAL SETUP     TERRUPTING THE BOOT PROCESS     PERATIONAL PARAMETER CONFIGURATION                                                                                                    | <b>13</b><br>13<br>.14<br>.14<br>.14<br>.15<br>.16                                                                                                    |
| 4.0<br>4.1<br>APP<br>IN<br>TE<br>IN<br>OF        | TROUBLESHOOTING THE DDC     1   LED INDICATORS     2   ENDIX A – SOFTWARE LOADING     TRODUCTION                                                                                                    | <b>13</b><br>13<br>.14<br>.14<br>.14<br>.15<br>.16<br>.16                                                                                                    |
| 4.0<br>4.1<br>APP<br>IN<br>TE<br>IN<br>OF        | TROUBLESHOOTING THE DDC     1   LED INDICATORS     1   LED INDICATORS     ENDIX A – SOFTWARE LOADING     TRODUCTION     TRODUCTION     ERMINAL SETUP     TERRUPTING THE BOOT PROCESS     PERATIONAL PARAMETER CONFIGURATION     Network Configuration     MAC Address                                                                                                    | <b>13</b><br>13<br>.14<br>.14<br>.14<br>.15<br>.16<br>.16<br>.17                                                                                                    |
| 4.0<br>4.1<br>APP<br>IN<br>TE<br>IN<br>OF        | TROUBLESHOOTING THE DDC     1   LED INDICATORS     2   ENDIX A – SOFTWARE LOADING     TRODUCTION   ERMINAL SETUP     TERRUPTING THE BOOT PROCESS   EPERATIONAL PARAMETER CONFIGURATION     Network Configuration   MAC Address     Additional Configuration   MAC                                                                                                    | <b>13</b><br>13<br>. <b>14</b><br>. 14<br>. 14<br>. 14<br>. 15<br>. 16<br>. 16<br>. 17                                                                                                    |
| 4.0<br>4.1<br>APP<br>IN<br>TE<br>IN<br>OF        | TROUBLESHOOTING THE DDC     1   LED INDICATORS     2   ENDIX A – SOFTWARE LOADING     TRODUCTION   ERMINAL SETUP     TERRUPTING THE BOOT PROCESS   ERATIONAL PARAMETER CONFIGURATION     Network Configuration   MAC Address     Additional Configuration   Wait                                                                                                    | <b>13</b><br>13<br><b>14</b><br>14<br>14<br>15<br>16<br>16<br>17<br>17                                                                                                    |
| 4.0<br>4.1<br>APP<br>IN<br>TE<br>IN<br>OF        | TROUBLESHOOTING THE DDC     1   LED INDICATORS     2   ENDIX A – SOFTWARE LOADING     TRODUCTION   ERMINAL SETUP     ERRUPTING THE BOOT PROCESS   ERATIONAL PARAMETER CONFIGURATION     Network Configuration   MAC Address     Additional Configuration   Wait     Boot To                                                                                               | <b>13</b><br>13<br>.14<br>.14<br>.15<br>.16<br>.16<br>.17<br>.17<br>.17                                                                                                    |
| 4.0<br>4.1<br>APP<br>IN<br>TE<br>IN<br>OF        | TROUBLESHOOTING THE DDC     1   LED INDICATORS     2   ENDIX A – SOFTWARE LOADING     TRODUCTION                                                                                                    | <b>13</b><br>13<br><b>14</b><br>14<br>14<br>15<br>16<br>17<br>17<br>17<br>17<br>17                                                                                                    |
| 4.0<br>4.1<br>APP<br>IN<br>TE<br>IN<br>OF        | TROUBLESHOOTING THE DDC     1   LED INDICATORS     ENDIX A – SOFTWARE LOADING     TRODUCTION     ERMINAL SETUP     TERRUPTING THE BOOT PROCESS     PERATIONAL PARAMETER CONFIGURATION     Network Configuration     MAC Address     Additional Configuration     Wait     Boot To     Exceptions Cause     Watch Dog                                                      | <b>13</b><br><b>14</b><br><b>14</b><br><b>14</b><br><b>14</b><br><b>15</b><br><b>16</b><br><i>17</i><br><i>17</i><br><i>17</i><br><i>17</i><br><i>17</i><br><i>17</i><br><i>17</i><br><i>17</i> |
| 4.0<br>4.1<br><b>APP</b><br>IN<br>TE<br>IN<br>OF | TROUBLESHOOTING THE DDC     1   LED INDICATORS     ENDIX A – SOFTWARE LOADING     TRODUCTION     ERMINAL SETUP     TERRUPTING THE BOOT PROCESS     PERATIONAL PARAMETER CONFIGURATION     Network Configuration     MAC Address     Additional Configuration     Wait     Boot To     Exceptions Cause     Watch Dog     Quiet/Loud Boot                                  | <b>13</b><br>13<br><b>14</b><br>14<br>14<br>15<br>16<br>17<br>17<br>17<br>17<br>18<br>18                                                                                                    |
| 4.0<br>4.1<br>APP<br>IN<br>TE<br>IN<br>OF        | TROUBLESHOOTING THE DDC     1   LED INDICATORS     ENDIX A – SOFTWARE LOADING     TRODUCTION     ERMINAL SETUP     TERRUPTING THE BOOT PROCESS     PERATIONAL PARAMETER CONFIGURATION     Network Configuration     MAC Address     Additional Configuration     Wait     Boot To     Exceptions Cause     Watch Dog     Quiet/Loud Boot     PPLICATION FIRMWARE DOWNLOAD | <b>13</b><br>13<br><b>14</b><br>14<br>14<br>15<br>16<br>17<br>17<br>17<br>17<br>17<br>18<br>18<br>18                                                                                            |

| Rev No.    | 5            | Distribution Data Collection<br>Module (DDC) | Page 3 of 21 |
|------------|--------------|----------------------------------------------|--------------|
| Issue Date | 25 July 2007 | Module (BBC)                                 | UM-130365    |
|            |              |                                              |              |

# 1.0 DDC Module Description

The Distributed Data Collection (DDC) module is an Ethernet, CAN, or serial RS232 controlled device that collects both analog and digital data as well as controls relays. It outputs TTL signals under processor control.

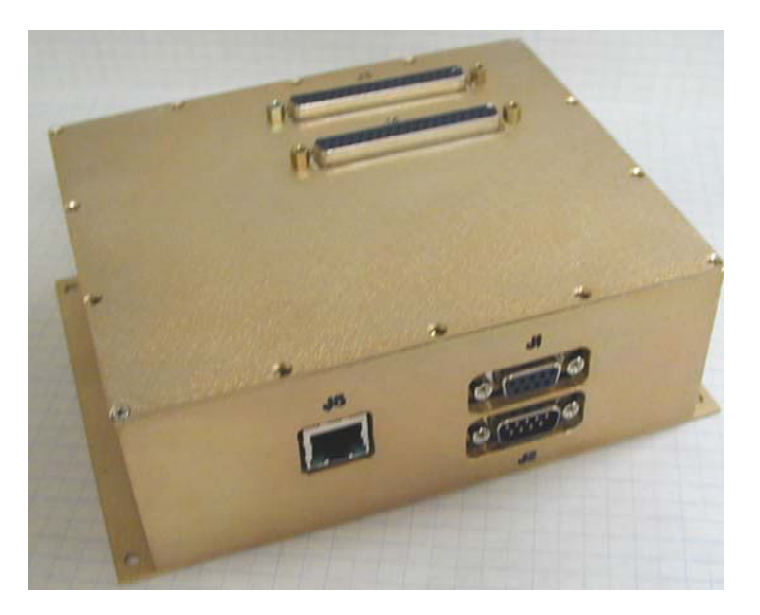

DDC MODULE

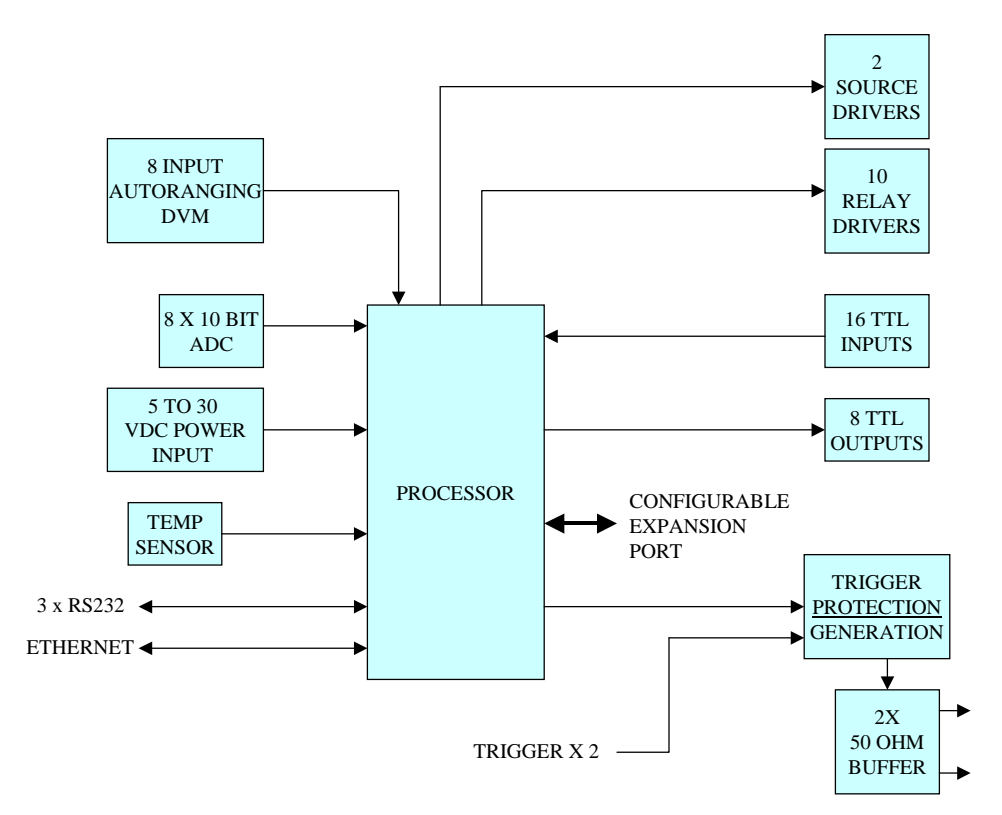

### DDC BLOCK DIAGRAM

| Rev No.    | 5            | Distribution Data Collection<br>Module (DDC) | Page 4 of 21 |
|------------|--------------|----------------------------------------------|--------------|
| Issue Date | 25 July 2007 | Module (BBC)                                 | UM-130365    |

# 2.0 DDC Hardware Interface

# 2.1 DDC General Specifications

The DDC module uses a Motorola 5282, 32-Bit processor core module with Ethernet on a Carrier PCA. The Carrier PCA handles all power supply requirements and signal conditioning for the core processor module. A Complex Programmable Logic Device (CPLD) is included on the carrier PCA to handle logic and expansion. Serial ports are buffered on the carrier PCA and routed to the core processor module.

General specifications are listed in Table 1

| Specification            | Value         | Limit        |
|--------------------------|---------------|--------------|
| Power supply             | +5 to +30 VDC | 250ma        |
| Temperature              | -20 to +120F  |              |
| RS232 Serial ports       | 3             | RS232 Levels |
| CAN bus port             | 1             |              |
| 10 bit ADC channels      | 8             | 0-5VDC       |
| DC Voltmeter Inputs      | 8             | +-200 VDC    |
| Discrete Inputs          | 16            | 0-30 VDC     |
| TTL outputs              | 8             | 40ma         |
| Sink Relay drive outputs | 10            | 500ma        |
| Source +24VDC outputs    | 2             | 500ma        |
| Trigger inputs           | 2             | 24V peak     |
| Trigger outputs          | 2             | 15V or 5V    |
| Programmable Expansion   | 16            | TTL          |
| 10/100 Ethernet port     | 1             | 10/100       |

#### Table 1 - DDC Specifications

# 2.2 RS232 Ports (J1)

The three DDC RS232 ports are accessible through the 9-pin connector, J1 are listed in Table 2.

| Serial Port | Usage             |
|-------------|-------------------|
| Port 0      | Processor console |
| Port 1      | General purpose   |
| Port 0      | General purpose   |

| Table 2 - | - RS232 | Serial | Ports | (J1) |
|-----------|---------|--------|-------|------|
|           | ROLOE   | oonan  |       | (    |

| Rev No.    | 5            | Distribution Data Collection<br>Module (DDC) | Page 5 of 21 |
|------------|--------------|----------------------------------------------|--------------|
| Issue Date | 25 July 2007 | histaile (DDC)                               | UM-130365    |

### 2.2.1 RS232 Pinouts on J1

The RS232 uses a 9 pin D connector but it is used in a NON-STANDARD way: all three serial ports reside on this connector. These communication ports are simple TX/RX serial ports and do not have hardware flow control.

| Pin | Function  |
|-----|-----------|
| 1   | Ground    |
| 2   | Port 0 RX |
| 3   | Port 0 TX |
| 4   | Ground    |
| 5   | Ground    |
| 6   | Port 1 TX |
| 7   | Port 1 RX |
| 8   | Port 2 TX |
| 9   | Port 2 RX |

Table 3 – RS232 Pinout on J1

# 2.3 Power Input (J2)

### 2.3.1 Power Pinouts on J2

| Pin | Function  |
|-----|-----------|
| 1   | CAN       |
| 2   | CAN       |
| 3   | Ground    |
| 4   | +24vDC in |
| 5   | N/C       |
| 6   | +24vDC in |
| 7   | CAN       |
| 8   | CAN       |
| 9   | Ground    |

Table 4 - Power Pinout

| Rev No.    | 5            | Distribution Data Collection<br>Module (DDC) | Page 6 of 21 |
|------------|--------------|----------------------------------------------|--------------|
| Issue Date | 25 July 2007 | Module (BBC)                                 | UM-130365    |

# 2.4 I/O Ports (J3,J4)

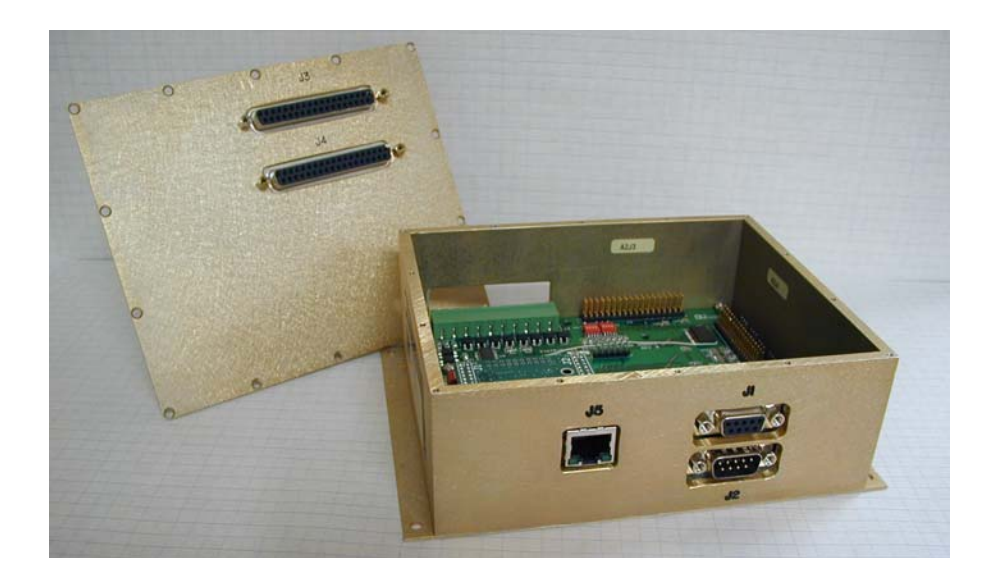

#### DDC, OPEN

The sixteen wide range discrete DDC inputs are connected to the 37 pin D connector J4. Each group of four discrete inputs has an associated pull-up selector, JP1 - JP4. By connecting a jumper between pins 1 & 2 a pull-up will be supplied via 4.7K Ohm resistor to +5VDC. Connecting a jumper between pins 2 & 3 will supply a +24 VDC pull-up voltage via the same 4.7K Ohm resistor. Each discrete input is buffered by a 4.7K Ohm resistor and then a Zener diode regulated to 5.1 volts. A .1 mF capacitor is used as a filter on each discrete input. Any one of the 16 discrete inputs can recognize a 1.7 to 30 volt signal without damage to circuits.

| JP1 – JP4 | Pins | J4 Pin      | Pullup |
|-----------|------|-------------|--------|
| JP1       | 1&2  | 8,9,27,28   | +5V    |
| JP1       | 2&3  |             | +24VDC |
| JP2       | 1&2  | 11,12,29,30 | +5V    |
| JP2       | 2&3  |             | +24VDC |
| JP3       | 1&2  | 13,14,32,33 | +5V    |
| JP3       | 2&3  |             | +24VDC |
| JP4       | 1&2  | 16,17,35,36 | +5V    |
| JP4       | 2&3  |             | +24VDC |

Table 5 – JP1-JP4 Pinout

| Rev No.    | 5            | Distribution Data Collection<br>Module (DDC) | Page 7 of 21 |
|------------|--------------|----------------------------------------------|--------------|
| Issue Date | 25 July 2007 | Lindule (DDC)                                | UM-130365    |

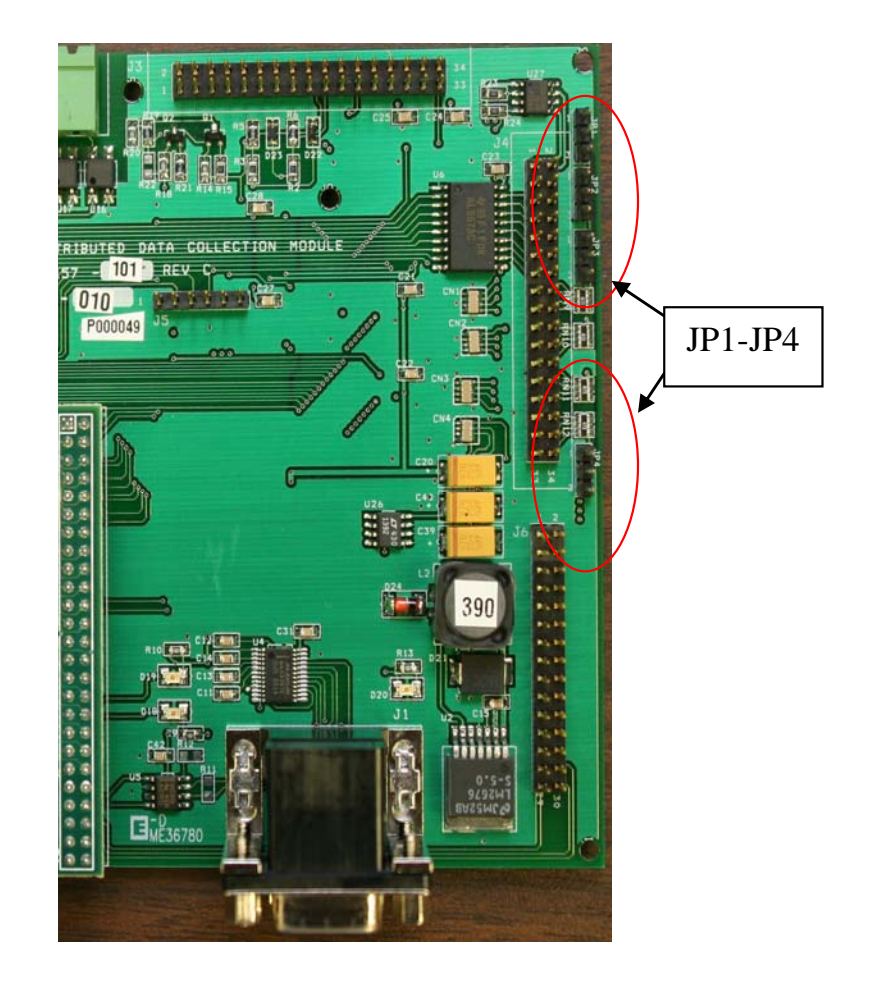

JP1-JP4 LOCATION

The eight buffered TTL outputs are connected to the 37 pin D connector, J4, visible in Figure 4.

The eight analog to digital inputs (ADC) with a resolution of 10 bits are connected to the 37 pin D connector J3, visible in Figure 3. Each input is filtered by a .1 mF capacitor. The reference voltage for the ADC is 5.0 volts. Input range is from 0 to +5 VDC.

The eight Sink Driver outputs are connected to the 37 pin D connector, J3, visible in Figure 3. Each sink driver can sink up to 500ma at up to +24VDC. Each sink driver is equipped with a current protection diode for driving relays or inductive loads.

The DDC auto-ranging DC voltmeter circuit is seen in Figure 5. The auto-ranging DC voltmeter circuit allows the DDC to be connected to a wide range of bi-polar inputs. Voltage inputs can be bi-polar from 0 to 200 volts. The input impedance is 1 Meg Ohm. There are 8 inputs and 2 grounds. Access to the voltmeter inputs are through the J2 10-circuit screw down terminal block connector.

| Rev No.    | 5            | Distribution Data Collection<br>Module (DDC) | Page 8 of 21 |
|------------|--------------|----------------------------------------------|--------------|
| Issue Date | 25 July 2007 | (DDC)                                        | UM-130365    |

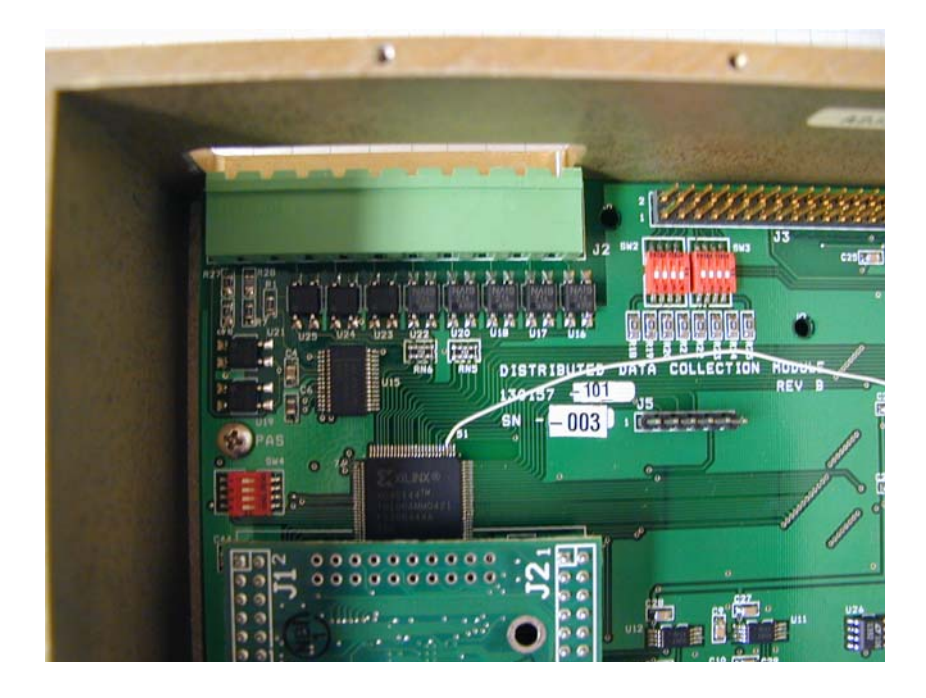

AUTO-RANGING DC VOLTMETER

The DDC module incorporates a digital trigger protection circuit that allows for the input of two separate triggers. Trigger inputs are on 37 pin D connector J3 pins 10 and 11. Each trigger input is 50 Ohm terminated and can take trigger pulses up to 25 V peak with duty up to 50% without damage to circuits. PRF maximums are set in memory and can be changed at any time using the Ethernet or serial interface. The DDC provides trigger generation circuitry for local mode testing of the transmitter. The internal/ external trigger mode is selectable via the Ethernet or serial interface and generates 1007 PRF and 250 PRF.

Trigger outputs are on the same 37pin D connector J3 pins 23 and 33.

| Rev No.    | 5            | Distribution Data Collection<br>Module (DDC) | Page 9 of 21 |
|------------|--------------|----------------------------------------------|--------------|
| Issue Date | 25 July 2007 | UM-130                                       | UM-130365    |

# 2.4.1 I/O Pinouts on J3

| I/O Connector J3 |          |                        |
|------------------|----------|------------------------|
| Pin              | Input/   | Capability             |
|                  | Output   |                        |
| 1                | AN3      | 10bit ADC input 0-5VDC |
| 2                | AN2      | 10bit ADC input 0-5VDC |
| 3                | AN0      | 10bit ADC input 0-5VDC |
| 4                | AN52     | 10bit ADC input 0-5VDC |
| 5                | Gnd      |                        |
| 6                | Gnd      |                        |
| 7                | Gnd      |                        |
| 8                | Gnd      |                        |
| 9                | +5VDC    | VCC                    |
| 10               | TrigIn1  | 0-30V Pulsed Input     |
| 11               | TrigIn2  | 0-30V Pulsed Input     |
| 12               | TrigOut1 | 15V or 5V Drive output |
| 13               | K8       | Relay drive @500ma     |
| 14               | К6       | Relay drive @500ma     |
| 15               | K4       | Relay drive @500ma     |
| 16               | К2       | Relay drive @500ma     |
| 17               | TrigOut2 | 5V Drive output        |
| 18               | NC       |                        |
| 19               | NC       |                        |
| 20               | AN1      | 10bit ADC input 0-5VDC |
| 21               | AN56     | 10bit ADC input 0-5VDC |
| 22               | AN53     | 10bit ADC input 0-5VDC |
| 23               | AN55     | 10bit ADC input 0-5VDC |
| 24               | Gnd      |                        |
| 25               | Gnd      |                        |
| 26               | Gnd      |                        |
| 27               | Gnd      |                        |
| 28               | +5VDC    | VCC                    |
| 29               | Gnd      |                        |
| 30               | Gnd      |                        |
| 31               | Gnd      |                        |
| 32               | K7       | Relay drive @500ma     |
| 33               | K5       | Relay drive @500ma     |
| 34               | К3       | Relay drive @500ma     |
| 35               | K1       | Relay drive @500ma     |
| 36               | Gnd      |                        |
| 37               | NC       |                        |

Table 6 – J3

| Rev No.    | 5            | Distribution Data Collection<br>Module (DDC) | Page 10 of 21 |
|------------|--------------|----------------------------------------------|---------------|
| Issue Date | 25 July 2007 | Module (BBC)                                 | UM-130365     |

# 2.4.2 I/O Pinouts on J4

| I/O Connector J4 |               |                        |  |
|------------------|---------------|------------------------|--|
| Pin              | Function      | Capability             |  |
| 1                | +24 Source 1  | +24VDC Switched @500ma |  |
| 2                | К9            | Relay drive @500ma     |  |
| 3                | Dout1         | TTL output @40ma       |  |
| 4                | Dout3         | TTL output @40ma       |  |
| 5                | Gnd           |                        |  |
| 6                | Dout6         | IIL output @40ma       |  |
| 7                | Dout8         | TTL output @40ma       |  |
| 8                | Din1          | 0-30VDC discrete input |  |
| 9                | Din3          | 0-30VDC discrete input |  |
| 10               | Gnd           |                        |  |
| 11               | Din6          | 0-30VDC discrete input |  |
| 12               | Din8          | 0-30VDC discrete input |  |
| 13               | Din9          | 0-30VDC discrete input |  |
| 14               | Din11         | 0-30VDC discrete input |  |
| 15               | Gnd           |                        |  |
| 16               | Din14         | 0-30VDC discrete input |  |
| 17               | Din16         | 0-30VDC discrete input |  |
| 18               | NC            |                        |  |
| 19               | NC            |                        |  |
| 20               | +24V Source 2 | +24VDC Switched @500ma |  |
| 21               | K10           | Relay drive @500ma     |  |
| 22               | Dout2         | TTL output @40ma       |  |
| 23               | Dout4         | TTL output @40ma       |  |
| 24               | Dout5         | TTL output @40ma       |  |
| 25               | Dout7         | TTL output @40ma       |  |
| 26               | Gnd           |                        |  |
| 27               | Din2          | 0-30VDC discrete input |  |
| 28               | Din4          | 0-30VDC discrete input |  |
| 29               | Din5          | 0-30VDC discrete input |  |
| 30               | Din7          | 0-30VDC discrete input |  |
| 31               | Gnd           | · · · · ·              |  |
| 32               | Din10         | 0-30VDC discrete input |  |
| 33               | Din12         | 0-30VDC discrete input |  |
| 34               | Din13         | 0-30VDC discrete input |  |
| 35               | Din15         | 0-30VDC discrete input |  |
| 36               | Gnd           | ·                      |  |
| 37               | NC            |                        |  |
|                  | -             |                        |  |

Table 7 – J4

| Rev No.    | 5            | Distribution Data Collection<br>Module (DDC) | Page 11 of 21 |
|------------|--------------|----------------------------------------------|---------------|
| Issue Date | 25 July 2007 | Module (BBC)                                 | UM-130365     |

## 2.5 Ethernet (J5)

The Ethernet jack (J5) is located in the rear face of the DDC. This is a standard 10/100-Base-T Ethernet connection jack.

### 3.0 Software Interface

There are three communication interfaces that software can use to communicate with the DDC. Serial and Ethernet interfaces use identical formats for command and control functions in the DDC.

### 3.1 Serial Control

RS232 serial control is through the console port, Port 0. This port initializes at a baud rate of 115,200 and uses standard 8-N-1 protocol. See section <u>RS232 Pinouts on J1</u> for more information on the hardware interface.

### 3.2 Ethernet Control

The DDC has a 10/100 Ethernet interface which can be used for high-speed communications via socket communications in software.

### 3.3 Updating the on-board Software

#### 3.3.1 Monitor Program

The DDC has an onboard Monitor program. The monitor program loading is detailed in <u>Appendix A</u>.

### 3.3.2 Main DDC Program

The main DDC program is flash loaded. To update the program, see <u>Appendix A</u>.

| Module (DDC)            |           | No. 5 Distribu      |
|-------------------------|-----------|---------------------|
| Issue Date 25 July 2007 | UM-130365 | e Date 25 July 2007 |

# 4.0 Troubleshooting the DDC

# 4.1 LED indicators

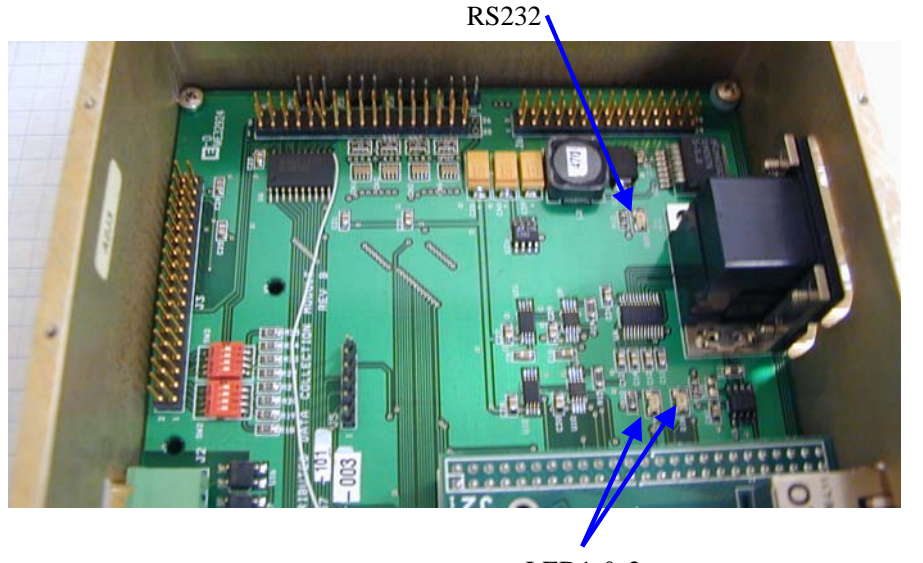

LED1 & 2

The DDC module has three LEDs that are used for the following indications:

| Indica-<br>tor | Function                                                                                                    |
|----------------|----------------------------------------------------------------------------------------------------|
| LED 1          | Processor running. This LED should blink regularly.                                                                              |
| LED 2          | Communications link established. This LED should blink regularly.                                                                |
| RS232          | RS232 receive level present. This LED should be lit when a good RS232 receive level is detected on any of the three RS232 ports. |

| Rev No.    | 5            | Distribution Data Collection<br>Module (DDC) | Page 13 of 21 |
|------------|--------------|----------------------------------------------|---------------|
| Issue Date | 25 July 2007 | Module (DDC)                                 | UM-130365     |
|            |              |                                              |               |

# Appendix A – Software Loading

# Introduction

The DRCP firmware and boot configuration data is stored in an on-board flash memory. This document is to be used as a guide for configuration and downloading of the application firmware. A processor will need its configuration, modified when it is a new board without an application and initial configuration or when a configuration item such as the network configuration needs to be changed. Configuration and application firmware loading is preformed in the boot monitor console.

# **Terminal Setup**

The firmware and boot configuration data is accessible via the RS-232 console port of each device and can easily be accessed at boot time with a PC serial communications program such as Minicom on Linux or HyperTerminal on Windows.

In our examples we will be using HyperTerminal but these procedures should be preformed easily using any terminal communications software. The illustration below shows how the communication port should be configured.

| COM1 Properties  | ? 🛽              |
|------------------|------------------|
| Port Settings    |                  |
|                  |                  |
| Bits per second: | 115200           |
| Data bits:       | 8                |
| Parity:          | None             |
| Stop bits:       | 1                |
| Flow control:    | Nere             |
| How control.     |                  |
|                  | Restore Defaults |
| 0                | K Cancel Apply   |

# SERIAL PORT CONFIGURATION

| Rev No.    | 5            | Distribution Data Collection<br>Module (DDC) | Page 14 of 21                       |
|------------|--------------|----------------------------------------------|-------------------------------------|
| Issue Date | 25 July 2007 | Module (BBC)                                 | UM-130365                           |
|            |              |                                              | NOT BE DISTRIBUTED OR REPRODUCED BY |

# Interrupting the boot process

Once we a have a DRCP module connected to a PC and the terminal software configured properly we should be able to apply power to the module. When the module begins its boot process it outputs a waiting to start message as displayed below .

| 🗞 DDC - HyperTerminal                                                         |      |
|-------------------------------------------------------------------------------|------|
| File Edit View Call Transfer Help                                             |      |
|                                                                               |      |
| Waiting 5sec to start 'A' to abort<br>-                                       |      |
| Connected 0:00:11 Auto detect 115200 8-N-1 SCROLL CAPS NUM Capture Print eduo | <br> |

### WAITING TO START

When the waiting to start message appears the *A* character must be sent to the device to interrupt the boot process and enter the configuration screen. Once the boot process has been successfully interrupted, a command prompt will be displayed as shown below. At this point you are ready to change configuration data or download a new application to the module.

| He Edit View Cal Transfer Hep<br>✓ ✓ ✓ ✓ ✓ ✓ ✓ ✓ ✓ ✓ ✓ ✓ ✓ ✓ ✓ ✓ ✓ ✓ ✓                                            | DDC - HyperT                              | erminal                            |                         |                     |             |    | L    |  |
|----------------------------------------------------------------------------------------------------|-------------------------------------------|------------------------------------|-------------------------|---------------------|-------------|----|------|--|
| Waiting 5sec to start 'A' to abort<br>Netburner MOD5282 Monitor V1.8 Sep 29 2004 17:16:58<br>HELP for help<br>nb> | le Edit View C                            | all Transfer Help                  |                         |                     |             |    |      |  |
| Waiting 5sec to start 'A' to abort<br>Netburner MOD5282 Monitor V1.8 Sep 29 2004 17:16:58<br>HELP for help<br>nb> | ] 🖙 🗑 🦉                                   |                                    |                         |                     |             |    | <br> |  |
|                                                                                                    | Waiting 5<br>Netburner<br>HELP for<br>nb> | isec to star<br>MOD5282 Mo<br>help | rt 'A' to<br>onitor V1. | abort<br>8 Sep 29 2 | 2004 17:16: | 58 | <br> |  |
| 1                                                                                                    |                                           |                                    |                         |                     |             |    |      |  |
|                                                                                                    |                                           |                                    |                         |                     |             |    |      |  |

#### MONITOR PROMPT

| Rev No.    | 5            | Distribution Data Collection<br>Module (DDC) | Page 15 of 21 |
|------------|--------------|----------------------------------------------|---------------|
| Issue Date | 25 July 2007 | Module (BBC)                                 | UM-130365     |

# **Operational Parameter Configuration**

At the command prompt you may enter the setup menu by typing the command *setup*. The displayed setup menu should look similar to what is displayed below.

| 🗞 DDC - HyperTerminal                                                                                                    |  |
|----------------------------------------------------------------------------------------------------|--|
| File Edit View Call Transfer Help                                                                                                    |  |
|                                                                                                    |  |
| MAC address=00-03-F4-01-72-5B<br>1.)IP Address =10.60.5.10<br>2.)IP Mask =255.255.255.0<br>3.)IP Gateway =0.0.0<br>4.)IFIP Server=0.0.0<br>5.)IFIP File =<br>6.)Baudrate =115200<br>7.)Wait =5<br>8.)Boot to Application<br>9.)Exceptions CauseReset<br>A.)DNS Server =0.0.0<br>8.)Boot Port =0<br>W.)Watch Dog=Enabled<br>0.)Quiet Boot<br>1-B to change, S to save, X to exit |  |
| Connected 0:00:26 Auto detect 115200 8-N-1 SCROLL CAPS NUM Capture Print echo                                                                                                    |  |

SETUP MENU

The menu is operated by simply entering the number or letter preceding the desired menu option. Once all desired changes are made simply entering an *S* will save the options to flash and reboot the processor.

# **Network Configuration**

# 1) IP ADDRESS

When prompted enter the IP address in the standard IPv4 dotted decimal notation ex: 10.60.5.10.

# 2) IP MASK

When prompted enter the netmask in the standard IPv4 dotted decimal notation ex: 255.255.255.0

| Rev No.    | 5            | Distribution Data Collection<br>Module (DDC) | Page 16 of 21 |
|------------|--------------|----------------------------------------------|---------------|
| Issue Date | 25 July 2007 | Module (BBC)                                 | UM-130365     |

# MAC Address

When changing any of the network configuration options you may be asked to enter the 12 digit Ethernet MAC address of the module if the module does not have a valid MAC address stored in flash. Each DRCP processor module has a unique MAC address assigned to it. This address can be found on a label atop the module processor board as illustrated below.

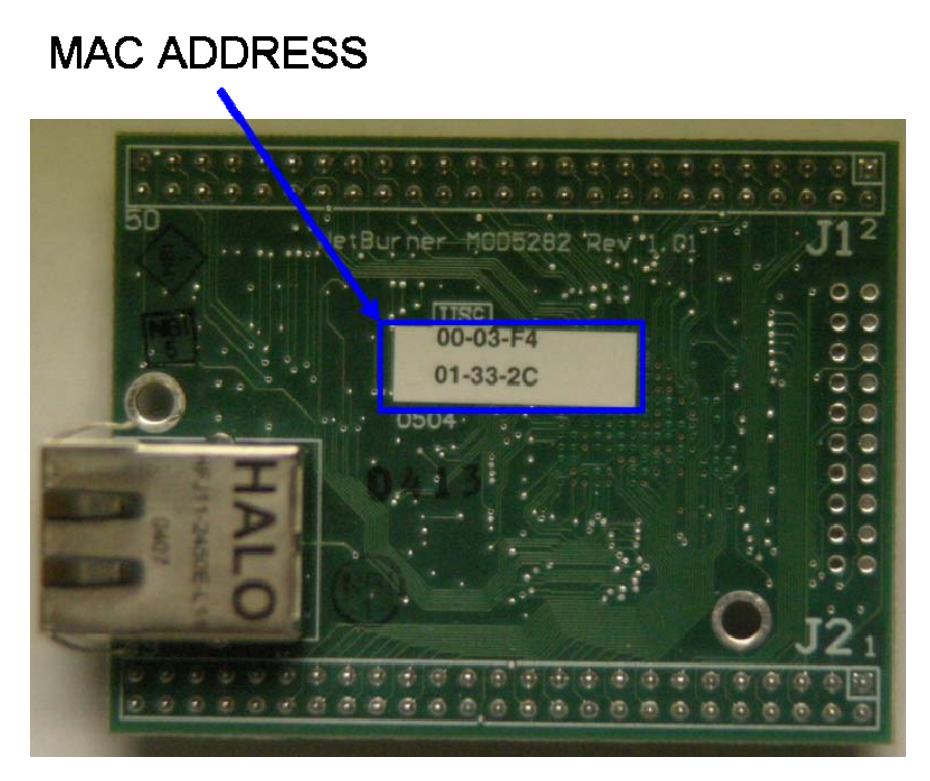

ETHERNET MAC ADDRESS LABEL

In most cases entering of the MAC address will not be required.

# Additional Configuration

Besides network configuration it is necessary to configure a few other operating parameters.

### Wait

The Wait menu item controls how long the processor waits in seconds before beginning execution of the application stored in flash.

### Boot To

The Boot To menu item controls whether the processor boots to the application software or the monitor application. This option should be configured to Boot To Application for normal operation.

# **Exceptions Cause**

The Exceptions Cause menu item controls how the monitor firmware will handle exceptions in the application firmware. This option should be set to Exceptions CauseReset.

| Rev No.    | 5            | Distribution Data Collection<br>Module (DDC) | Page 17 of 21 |
|------------|--------------|----------------------------------------------|---------------|
| Issue Date | 25 July 2007 | Module (BBC)                                 | UM-130365     |

### Watch Dog

The Watch Dog menu item enables or disables the on chip watchdog timer. This item should be enabled after downloading the application firmware. If this option is enabled and changes need to be made via the boot monitor console, this item should be changed and saved first. Failure to disable the watchdog will result in the repeated resetting of the processor while in the boot monitor console.

### **Quiet/Loud Boot**

The Quiet/Loud Boot menu item toggle configures whether the monitor should display the "Waiting to start message" at boot time. When the menu item reads Quiet Boot the module will display the boot message and selecting the menu item will toggle it to quite mode. When Loud Boot is displayed, the boot message will not appear and selecting the menu item will toggle it to loud mode. This option is used when the NetBurner's COM0 is used to drive an external device such as a LCD panel and if you do not wish to see the boot message on the device.

### **Application Firmware Download**

To download the application firmware into flash follow the steps to enter the console monitor prompt above. Once at the console monitor prompt the application software can be downloaded to the module using the *fla* command. This command instructs the module to await transfer of the compressed S record application image. The module will respond with *Begin Down load now...* as seen in the figure below.

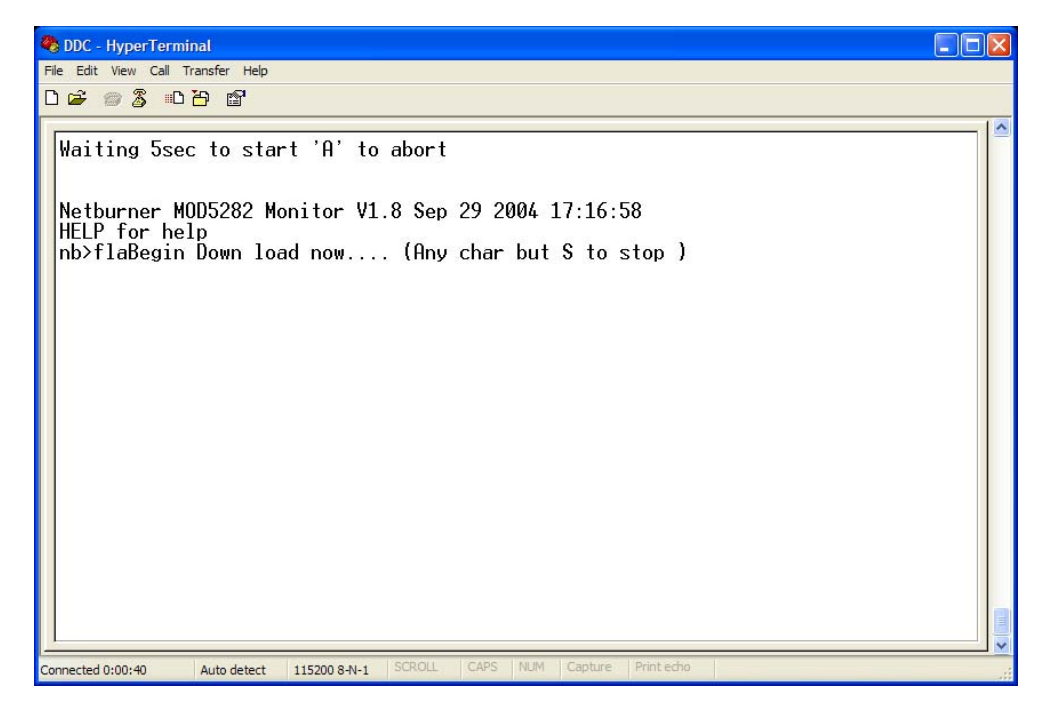

#### DOWNLOAD COMMAND

| Rev No.    | 5            | Distribution Data Collection<br>Module (DDC) | Page 18 of 21 |
|------------|--------------|----------------------------------------------|---------------|
| Issue Date | 25 July 2007 | Module (BBC)                                 | UM-130365     |

The next step is to transfer the application using your terminal software send text file or ASCII file transfer function. The next two figures show how this is done in HyperTerminal.

| 🗞 DDC - HyperTerminal                                                                                                    |  |
|----------------------------------------------------------------------------------------------------|--|
| File Edit View Call Transfer Help                                                                                                    |  |
| Vaiting 5s Send File<br>Receive File<br>Capture to Printer<br>Netburner MOD5282 Monitor V1.8 Sep 29 2004 17:16:58<br>HELP for help<br>nb>flaBegin Down load now (Any char but S to stop )<br>- |  |
| Sends a text file to the remote system                                                                                                    |  |

#### SEND TEXT FILE

| Send Text File         |                                                                                                    | ? 🗙            |
|------------------------|----------------------------------------------------------------------------------------------------|----------------|
| Look in:               | 🔁 firmware 💽 🔇 🎓 🖽 -                                                                                                    |                |
| My Recent<br>Documents | gateway_APP.s19     rxddc_APP.s19     rtsg_APP.s19     rtsg_APP.s19     rtxddc_APP.s19     rtxddc_APP.s19     rtxddc_APP.s19     rtxddc_APP.s19     rtxddc_APP.s19 |                |
| My Documents           |                                                                                                    |                |
| My Computer            |                                                                                                    |                |
| My Network             | File name:   Files of type:                                                                                                    | Open<br>Cancel |

SEND TEXT FILE

| Rev No.    | 5            | Distribution Data Collection<br>Module (DDC) | Page 19 of 21 |
|------------|--------------|----------------------------------------------|---------------|
| Issue Date | 25 July 2007 | Module (BBC)                                 | UM-130365     |

While the file download is in progress the module with display a series of \* characters indicating that it is receiving the application from the host.

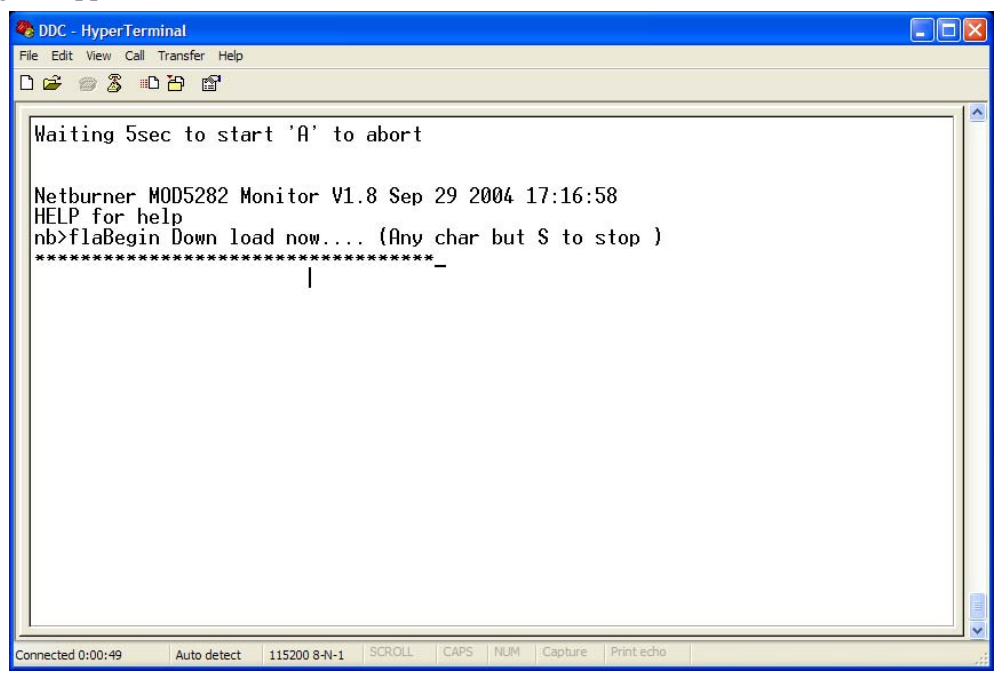

#### **TRANSFER IN PROGRESS**

Once the download is complete the module will announce that it has detected the end of the S record, reset itself and run the downloaded application.

#### DOWNLOAD COMPLETE

| Rev No.    | 5            | Distribution Data Collection<br>Module (DDC) | Page 20 of 21 |
|------------|--------------|----------------------------------------------|---------------|
| Issue Date | 25 July 2007 |                                              | UM-130365     |

### Personality Configuration

Once the DDC software has been downloaded to the device it is necessary to configure the DDC's personality by running the setup command from the DDC's command line interface on COM0 or via telnet.

| <b>Internet 10.60.3.6</b>                                                                                                    | - 🗆 | × |
|----------------------------------------------------------------------------------------------------|-----|---|
| setup                                                                                                    |     |   |
| DDC CONFIGURATION MENU                                                                                                    |     |   |
| G. ( ) Network Gateway<br>O. ( ) General Purpose BITE<br>1. ( ) SIDPOL 19" Rack Magnetron Transmitter<br>2. ( ) SIDPOL Magnetron Receiver Enclosure<br>3. (*) Receiver Magnetron Receiver Enclosure<br>X. Exit |     |   |

SETUP

After selecting the correct configuration options for your module it is necessary to reset the module by issuing the reset command. The DDC will now reboot and run you selected configuration.

| Rev No.    | 5            | Distribution Data Collection<br>Module (DDC) | Page 21 of 21 |
|------------|--------------|----------------------------------------------|---------------|
| Issue Date | 25 July 2007 |                                              | UM-130365     |